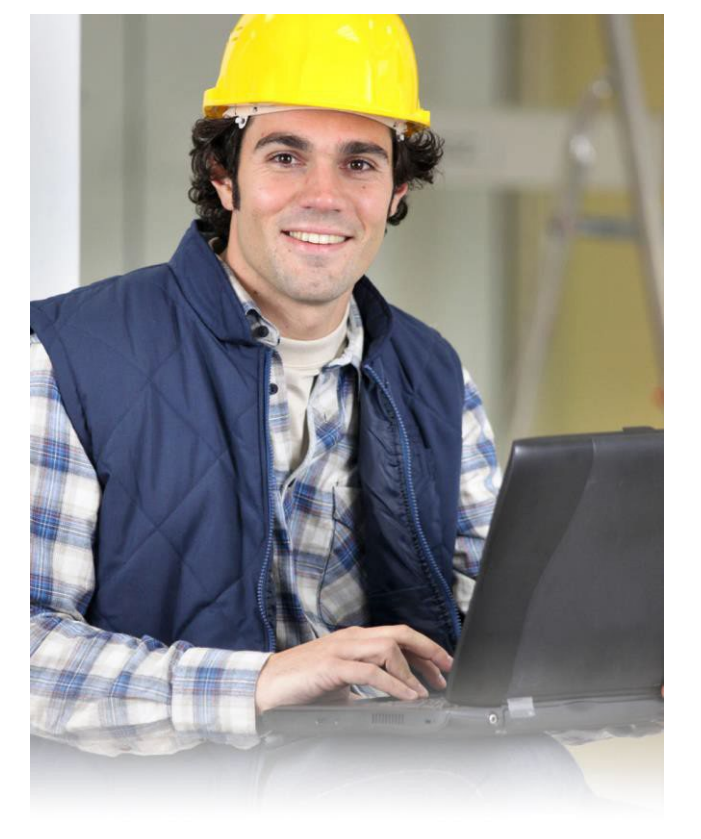

#### **STEP 1:** IS Webpage Navigation

**Create a New Online Account** 

At the Mukwonago 'Building Inspection Services' webpage, select and follow the "Click Here" link.

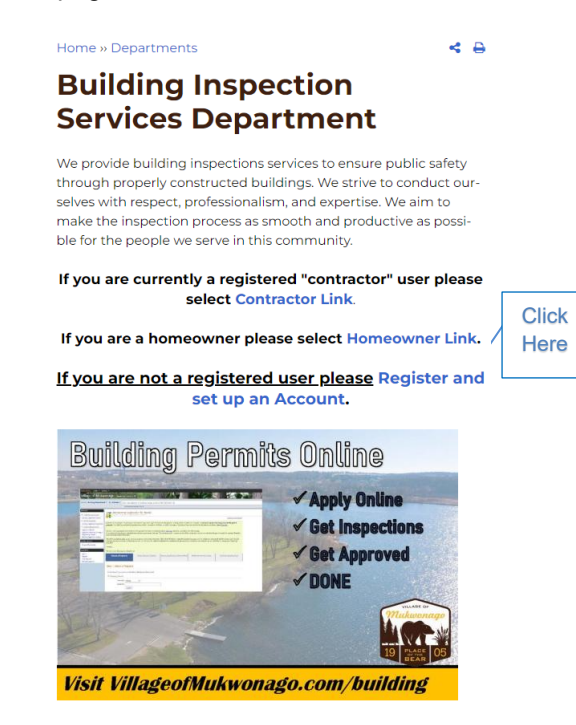

## STEP 3: Enter Account Info

Enter info into all required fields and select the "I'm not a robot" box. An email will be sent for you to log back in.

| Alassah, Desistand 2 C                                                                                                    | Web have the Class In                                                                                                    |
|----------------------------------------------------------------------------------------------------|----------------------------------------------------------------------------------------------------|
| Aiready Registered?                                                                                                    | lick here to sign in                                                                                                    |
| Create a New Accourt                                                                                                    | nt                                                                                                    |
| 🏫 User Name:                                                                                                    |                                                                                                    |
|                                                                                                    | Your User Name is what you will use to log into the s                                                                                               |
| 😭 My e-mail address is:                                                                                                    |                                                                                                    |
| 😭 Confirm e-mail:                                                                                                    |                                                                                                    |
|                                                                                                    |                                                                                                    |
|                                                                                                    | Protect your account and information with                                                                                                    |
| The Enter a new Password:                                                                                                    |                                                                                                    |
| ☆ Enter a new Password: ☆ Re-enter password:                                                                                                    |                                                                                                    |
| <ul> <li></li></ul>                                                                                                    | ion (Optional)                                                                                                    |
|                                                                                                    | ion (Optional)<br>ut your account which will be requested if you sig                                                                                |
| Enter a new Password: Re-enter password: Account Information about the run any information about the run if you wish. Other Information                                  | ion (Optional)<br>ut your account which will be requested if you sig                                                                                |
| Enter a new Password: Re-enter password: Account Information Enter in any information abolisater time if you wish. Other Information How did you learn about us?:        | ion (Optional)<br>ut your account which will be requested if you sig                                                                                |
| Content information Content information Content information Content information Content information Content information Content information How did you learn about us?: | ion (Optional)<br>ut your account which will be requested if you sig                                                                                |
| Enter a new Password: Re-enter password: Account Informati Enter in any information abolater time if you wish. Other Information How did you learn about us?             | ion (Optional)<br>ut your account which will be requested if you sig<br>Choose One<br>Verify Code<br>Check the box below to verify you are a human. |

# Create an Online Account

FOR CONTRACTORS/DESIGN PROFESSIONALS/BUSINESS OWNERS

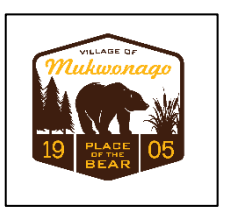

#### STEP 2: Create a New Account

Select and follow the "Click Here to create an account" hyperlink text.

### STEP 4: Link Account

Select "Don't have a PIN?" and complete the steps.

| Search: Building Department * By: Address *                                                                                                    |                                                        | Enter an address or address range such as 100-200 Main St |                                             |        |
|----------------------------------------------------------------------------------------------------|--------------------------------------------------------|-----------------------------------------------------------|---------------------------------------------|--------|
|                                                                                                    |                                                        |                                                           |                                             |        |
| Apply for a Permit<br>Apply for a Planning, Zoning or<br>Engineering Process<br>Building Department Search<br>Schedule an Inspection<br>View My Activity | **Disclaimer: BS0A Soft<br>there are errors in the dat | ,<br>ware provides BSB0A Online as a way f<br>a.          | or municipalities to display information on | Submit |

If you have further questions and/or concerns, please contact Building Inspection Services at inspection@villageofmuwonago.gov

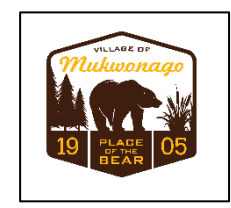

### **CONGRATULATIONS:**

You have now completely set up your online contractor account! You may apply for planning and zoning applications.

Visit the "Contractor Learning Center" for more AMG information and detailed walkthroughs

http://bsasoftware.com/Learning-Center/Community-Development/Contractor-Learning-Center

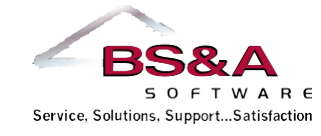

#### Ph: (262) 363-6420

Village of Mukwonago 440 River Crest Ct Mukwonago, WI 53149

Visit our website.